We will show you how to configure Windows Mail so that you can use it for your MUG e-mail.

Here is an example account: user name: **Your Name** account name/login: **yourname** e-mail: **yourname@gumed.edu.pl** 

Open Windows Mail on your computer. Click on the **Accounts** tab and then click the **Email** button

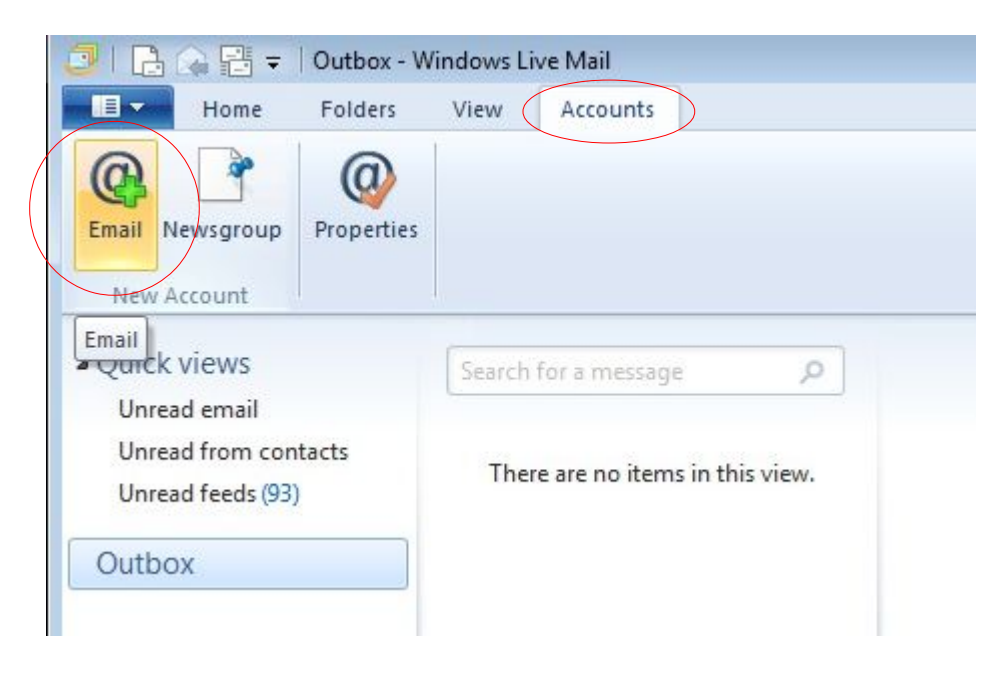

In the new window, enter information exactly the same as you see below. Make sure to mark the **Requires a secure connection (SSL)** and **Requires authentication** boxes.

| 📴   🔒 🎧 📑 =   Quick views                                                | - Windows Live Mail                                                                                                    |                                                                                             |       |
|--------------------------------------------------------------------------|----------------------------------------------------------------------------------------------------|---------------------------------------------------------------------------------------------|-------|
| Home Folders                                                             | View Accounts                                                                                                    |                                                                                             |       |
| Email Newsgroup<br>New Account                                           | Windows Live Mail                                                                                                    |                                                                                             | 22    |
| Quick views<br>Unread email<br>Unread from contacts<br>Unread feeds (93) | If you don't know your email server settings,<br>Incoming server information<br>Server type:                                                      | ontact your ISP or network administrator.<br>Outgoing server information<br>Server address: | Port: |
| Outbox                                                                   | POP                                                                                                    | ▼ poczta.gumed.edu.pl                                                                       | 465   |
|                                                                          | Server address:<br>poczta.gumed.edu.pl<br>Requires a secure connection (SSL)<br>Authenticate using:<br>Clear text<br>Logon user name:<br>yourname | Port:<br>995<br>Requires a secure connection (SSL)<br>Requires authentication               |       |
| 📴 Mail                                                                   |                                                                                                    |                                                                                             |       |
| 🛅 Calendar                                                               |                                                                                                    | Cancel Back                                                                                 | Next  |
| Contacts                                                                 |                                                                                                    |                                                                                             |       |

Click on the Next button

Next, a confirmation window will appear. Click on the **Finish** button

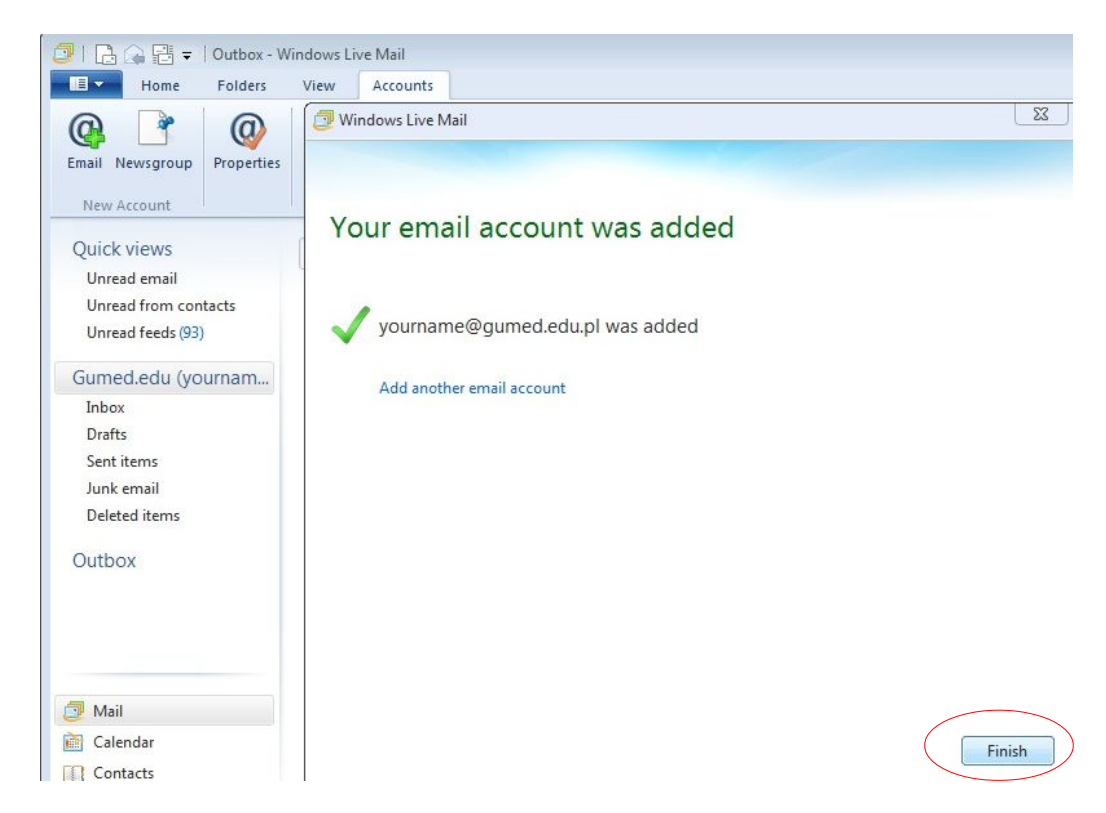

In the main menu, click on the **Accounts** tab again and then click on the **Properties** button. If Thunderbird does not automatically detect these settings, you should click **Edit** and manually enter them [so that they are the same as you see below]:

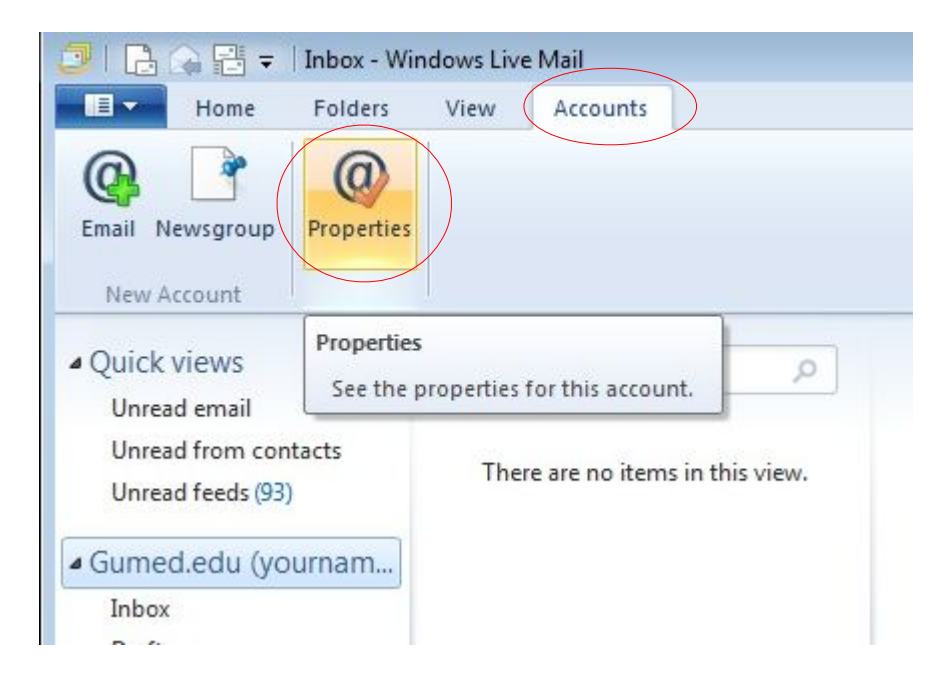

Click on the **Servers** tab.

Make sure that the box next to **My server requires authentication** is marked Make sure that all information is entered exactly the same as below:

| Server Information ———    |         |             |            |  |  |
|---------------------------|---------|-------------|------------|--|--|
| My incoming mail server i | is a    | POP3        | server.    |  |  |
| Incoming mail (POP3):     | pocz    | ta.gumed    | .edu.pl    |  |  |
| Outgoing mail (SMTP):     | pocz    | ta.gumed    | .edu.pl    |  |  |
| Incoming Mail Server      |         |             |            |  |  |
| Email username:           | youmame |             |            |  |  |
| Password:                 | •••••   |             |            |  |  |
|                           | V R     | emember     | password   |  |  |
| Log on using clear tex    | xt aut  | thenticatio | n          |  |  |
| Log on using secure p     | passi   | word auth   | entication |  |  |
| 🔘 Log on using authent    | icate   | d POP (Al   | POP)       |  |  |
| Outgoing Mail Server      |         | 2.84        | 40         |  |  |
| Wy server requires au     | then    | tication    | Settings   |  |  |
| In the server requires au | u ich   | lication    | Jettings   |  |  |

In that same window, select the **Advanced** tab and make sure that information is same as below:

| General  | Servers     | Security   | Advance      | ed            |               |       |
|----------|-------------|------------|--------------|---------------|---------------|-------|
| Server   | Port Numb   | ers        | 237          |               |               |       |
| Outg     | oing mail ( | SMTP): (   | 465          |               | Use Def       | aults |
| Т        | his server  | requires a | secure co    |               | (ISSI)        |       |
| la an    |             |            | 995          |               | (002)         |       |
| Incor    | ning mail ( | FUF3):     | 333          | $\mathcal{I}$ |               |       |
|          | his server  | requires a | secure co    | nnection      | (SSL)         |       |
| Server   | Timeouts    |            |              |               |               |       |
| Short    | : -0        |            | Long         | 1 minute      |               |       |
| Sending  |             |            |              |               |               |       |
| B        | reak apart  | messages   | s larger tha | n 60          | KB            |       |
|          |             |            | -            |               |               |       |
| Delivery | /           | 22         |              |               |               |       |
| VL       | eave a co   | py of mess | ages on se   | erver         |               |       |
|          | Remove      | from serve | rafter 5     | A V           | day(s)        |       |
| V        | Remove      | from serve | r when del   | eted from     | 'Deleted Item | is'   |
|          |             |            |              |               |               |       |

## Click on the **Apply** button and then on the **OK** button

Now you are ready to receive your MUG e-mails in Windows Mail!

Click on the **Send/Receive** button.

You will be able to see **your MUG e-mail address** and its **Inbox** in the in the left column.

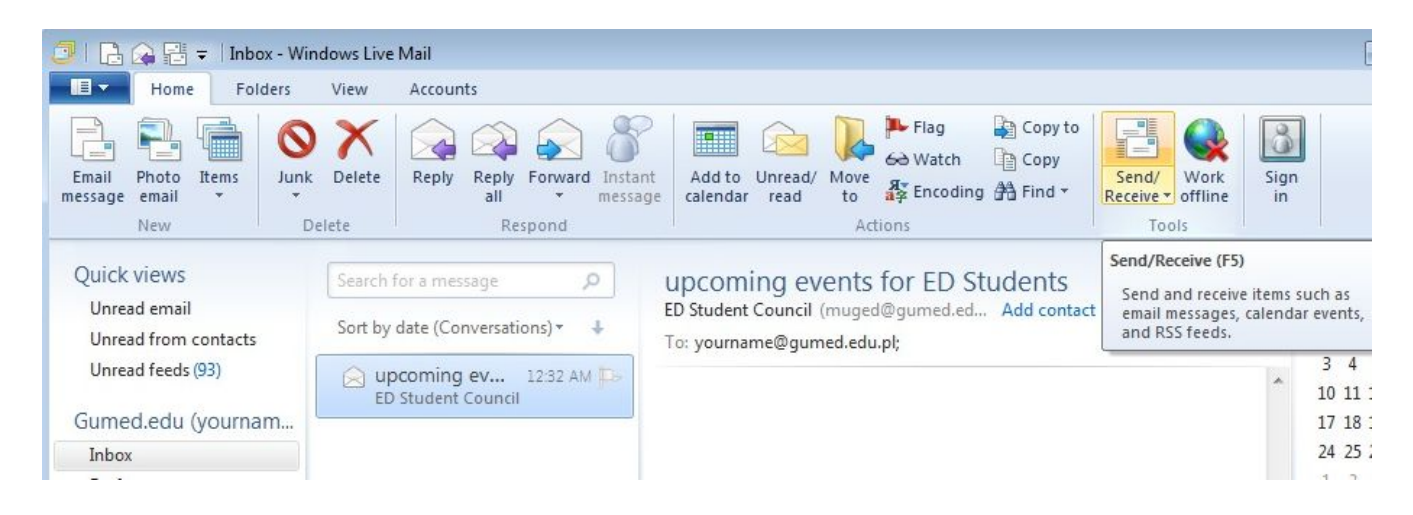

Enjoy!